## 【ご注意】

2月25日(火)夜間のシステムメンテナンス(ソフトウ ェア定期アップデート)にて不具合が発生し、 現在、報告提出いただけない場合がございます

不具合解消次第、本画面にてお知らせいたします →本事象は、2月26日(水)13時05分ごろに解消いた しましたので、お知らせいたします この度はご迷惑をおかけし、申し訳ございません でした

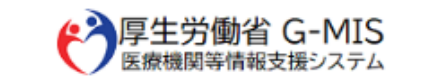

ユーザ名

| パスワー | ド |
|------|---|
|      |   |

1 パスワードをお忘れですか?

> 【医療機能情報提供制度、薬局機能情報提供制度でG-MIS をご利用になるご担当者様へ】

ユーザ名(ログインID)は、【厚生労働省G-MIS事務局】 よりお送りしているメールに記載されています。または、 都道府県等から案内されている可能性があります。

## 「パスワードをお忘れですか?」 をクリックする。

## パスワードをお忘れですか? パスワードをお忘れですか? パスワードをりたットするには、ユーザ名を入力してください、 登録されているメールアドレス宛にご案内メールをお送りします。 (ユーザ名」部分に、施設の ID(8桁)を入力する。 イスワードリセット キャンセル 「パスワードリセット」を

クリックする。

## 【医療機能情報提供制度、薬局機能情報提供制度でG-MIS をご利用になるご担当者様へ】

ユーザ名その他ご不明点等ある場合は「よくあるお問い合わせ」を確認していただき、都道府県窓口へお問い合わせ ください。

医療・薬局機能情報提供制度のログインに関する「よくあるお問い合わせ」はこちら 医療機能情報提供制度の都道府県窓口はこちら 薬局機能情報提供制度の都道府県窓口はこちら

【上記制度以外でG-MISをご利用になるご担当者様へ】 ご不明点等ある場合は「よくあるお問い合わせ」を確認し ていただき、G-MIS事務局へお問い合わせください。

G-MIS操作、新型コロナウィルス感染症の5類感染症移行 に関する「よくあるお問い合わせ」はこちら